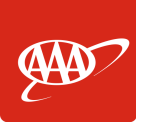

## **View Scheduled Payments**

| 1.                  | Click the Schedule Payments icon on the left-hand side.                              |                       |                       |
|---------------------|--------------------------------------------------------------------------------------|-----------------------|-----------------------|
|                     | Any scheduled payments will appear on the screen.                                    |                       | Scheduled<br>Payments |
|                     |                                                                                      |                       |                       |
| See Payment History |                                                                                      |                       |                       |
| 1.                  | . Click the <b>Payment History</b> icon on the left-hand side.                       |                       | S                     |
|                     | Adjust the results list as needed. Any completed payments will appear on the screen. |                       | Payment<br>History    |
|                     | Show results for:<br>Show Last 24 Months                                             |                       |                       |
|                     | Show Last 6 Months                                                                   |                       |                       |
|                     | Show Last 12 Months<br>Show Last 18 Months                                           | selected time period. |                       |
|                     | Show Last 24 Months                                                                  |                       |                       |

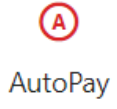